## Table of contents

| 1 | Overview                          | 1 |  |  |  |  |
|---|-----------------------------------|---|--|--|--|--|
| 2 | Using VEPM                        | 2 |  |  |  |  |
| 3 | Input data - Year & Speed         | 4 |  |  |  |  |
|   | 3.1 Year & Speed input parameters | 6 |  |  |  |  |
| 4 | Input data - Fleet Profile        |   |  |  |  |  |
| 5 | Right-hand side: Outputs 11       |   |  |  |  |  |
| 6 | Input data - Bulk Run 1!          |   |  |  |  |  |

# Glossary

| CH₄        | Methane                                                   |
|------------|-----------------------------------------------------------|
| CO         | Carbon monoxide                                           |
| $CO_2$     | Carbon dioxide                                            |
| CO₂-e      | Carbon dioxide and all other gasses                       |
| FC         | Fuel consumption                                          |
| EFC        | Equivalent fuel consumption                               |
| HCVs       | Heavy commercial vehicles                                 |
| NOx        | Nitrogen oxides                                           |
| NO2        | Nitrogen dioxide                                          |
| $N_20$     | Nitrous oxide                                             |
| PM         | Particulate matter                                        |
| $PM_{0.1}$ | Fine particulate matter less than 0.1 $\mu m$ in diameter |
| $PM_{1.0}$ | Fine particulate matter less than 1 $\mu m$ in diameter   |
| $PM_{2.5}$ | Fine particulate matter less than 2.5 $\mu m$ in diameter |
| PM10       | Particulate matter less than 10 $\mu m$ in diameter       |
| TSP        | Total suspended particulates                              |
| VEPM       | Vehicle Emissions Prediction Model                        |
| VFEM       | Vehicle Fleet Emissions Model                             |
| VKT        | Vehicle kilometres travelled                              |
| %VKT       | Percentage of vehicle kilometres travelled                |
| VOC        | Volatile organic compounds                                |

#### 1 Overview

The Vehicle Emissions Prediction Model (VEPM) has been developed by Waka Kotahi NZ Transport Agency (Waka Kotahi) and Auckland Council to predict emissions from vehicles in the New Zealand fleet under typical road and operating conditions. The model provides estimates that are suitable for air quality assessments and regional emissions inventories. Since its release in 2008, the VEPM has been successfully used in Auckland and around New Zealand to estimate vehicle emissions in air quality assessments for road projects. An important feature of the model is the ability to estimate changes to vehicle emissions in future years (from 2001 to 2050)<sup>1</sup>.

The emission factor database that VEPM utilises to derive New Zealand-relevant factors is periodically updated with improved factors to reflect new technologies, emerging issues, and real-world effects. The previous version of VEPM (VEPM 6.3)<sup>1</sup> was released in March 2022. The upgraded VEPM 7.0 has been developed from an excel spreadsheet (VEPM 6.3) to a website interface, the benefits of this are:

- Improved run times, particularly when running multiple scenarios
- Reduced likelihood of unintended errors arising by knowingly or unknowingly changing Excel cells
- Increased confidence in the model outputs due to improved visibility of the calculation logic for the model developers
- Simpler annual updates
- Provisions of a database of model outputs, available as an input to other emissions calculation tools such as the Project Emissions Estimation Tool (PEET)<sup>2</sup>.

There have been no technical changes between VEPM 6.3 and VEPM 7.0.

Following this introduction, this report is structured as follows:

- An overview of how to use VEPM 7.0 is given in section 2
- Section 3 provides an overview of the (Year and Speed) tab
- Section 4 provides an overview of the (Fleet Profile) tab
- Section 5 provides an overview of the right-hand side outputs of VEPM 7.0
- Section 6 includes how to use the bulk run feature of VEPM 7.0 including the bulk input process, populating the bulk input template, running of the bulk run and gives an overview of the bulk outputs.

<sup>&</sup>lt;sup>1</sup> <u>Vehicle Emissions Prediction Model: VEPM 6.3 update technical report. Report prepared for Waka Kotahi NZ Transport</u> <u>Agency by Emission Impossible Ltd, April 2022.</u>

<sup>&</sup>lt;sup>2</sup> Project Emissions Estimation Tool (PEET) | Waka Kotahi NZ Transport Agency (nzta.govt.nz)

#### 2 Using VEPM

This section provides an overview of the instructions required for running VEPM 7.0 and details the various options available to users. Figure 2.1 shows a screenshot of VEPM 7.0 upon opening.

VEPM 7.0 can be used to calculate fleet weighted emissions factors for a single scenario or used for multiple calculations using the bulk run feature of VEPM.

| Single calculation | Single calculations allow users to interact with the model in a simple and rapid way by adding in a single fleet scenario and receiving immediate results that are also able to be downloaded.                                                                                                    |
|--------------------|----------------------------------------------------------------------------------------------------|
| Bulk run           | The bulk run feature of the model provides the functionality for users to<br>perform multiple (between 1 to 1000) emission calculations at the same<br>time. The bulk run feature allows users to repeat a run multiple times<br>with incremental changes in one (or more) input parameters and is a<br>beneficial tool for modellers and complex users. |

There are five key steps to using VEPM 7.0 to calculate fleet weighted emission factors:

| Step 1 – Opening VEPM 7.0                             | Open VEPM 7.0 <u>Vehicle Emissions Prediction Model V7.0</u><br>(vepm.co.nz). VEPM 7.0 works in all browser types.                                                                                                    |
|-------------------------------------------------------|----------------------------------------------------------------------------------------------------|
|                                                       | VEPM 7.0 will open as shown in Figure 2.1. When the VEPM 7.0 is opened default values are prepopulated and can be used for calculation.                                                                                                    |
| Step 2 – Input data                                   | To calculate the fleet weighted emissions for a single<br>scenario, the user can make changes in the left-hand side<br>(inputs) of the VEPM in the (Year & Speed) and (Fleet<br>Profile) tabs. The tab that is highlighted grey indicates the<br>tab that the user is currently editing (Figure 2.1). |
|                                                       | Together the (Year & Speed) and (Fleet Profile) inputs determine the fleet weighted emissions factors (outputs).                                                                                                    |
| Step 3 – Input data - bulk run                        | The Bulk Run tab is used to upload and run multiple fleet<br>weighted emission factors as described in Section Error!<br>Reference source not found                                                                                                    |
| Step 4 – Calculating fleet weighted emissions factors | Clicking (Calculate) on the right-hand summary pane will<br>produce a summary of fleet weighted emissions factors<br>(outputs) on the right-hand side of the VEPM.                                                                                                    |
| Step 5 – View output data                             | Output fleet weighted emissions factors can be viewed as<br>a summary on VEPM 7.0, copied to clipboard or exported<br>to an excel file.                                                                                                    |

Details of how to calculate unique fleet weight emissions factors is described in the following sections of this report.

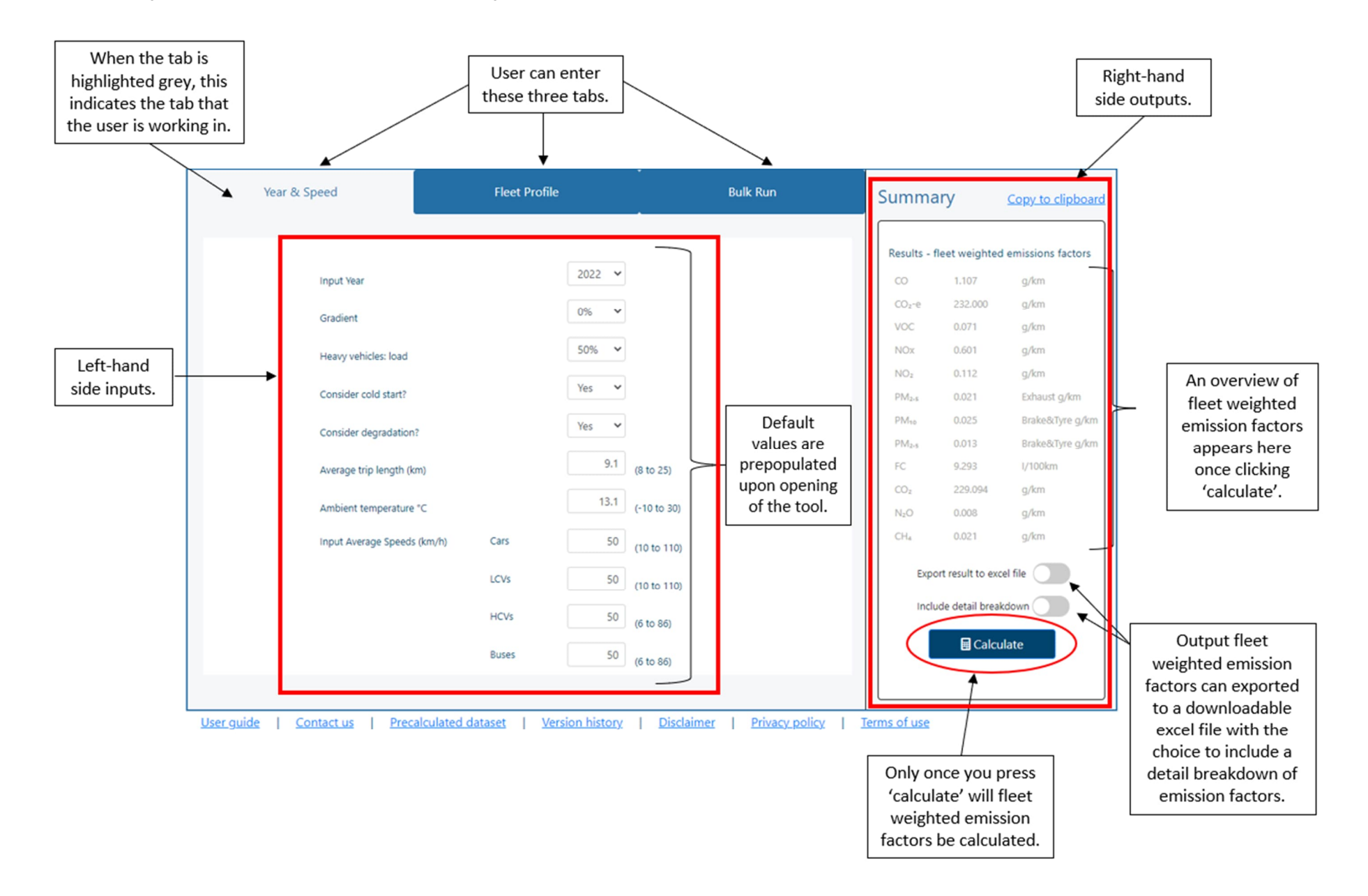

### 3 Input data - Year & Speed

To calculate emissions for a single scenario, data is entered in the "Year & Speed" tab of VEPM 7.0 (Figure 3.1). When VEPM 7.0 is opened, default values are shown (which can be used for calculation).

To calculate fleet weighted emission for a single scenario, the user can follow the steps below to make changes in the left-hand side (inputs) of the "Year & Speed" tab.

- 1 VEPM 7.0 is prepopulated with default values upon opening.
- 2 Use the drop-down arrows to change the parameters (input year, gradient, heavy vehicle load, consider cold start? and consider degradation?). The input parameters are described in Section 3.1.
- 3 The following parameters (average trip length, ambient temperature and input average speeds), require the user to enter a value between the range of valid values, shown in parentheses next to the input box. The input parameters are described in Section 3.1. If a value is entered that is outside the valid input range an error message will show in the top right of the page and the model will automatically overwrite the input with the closest value within the valid range.

Figure 3.1 shows an annotated screenshot of the "Year & Speed" tab on VEPM 7.0.

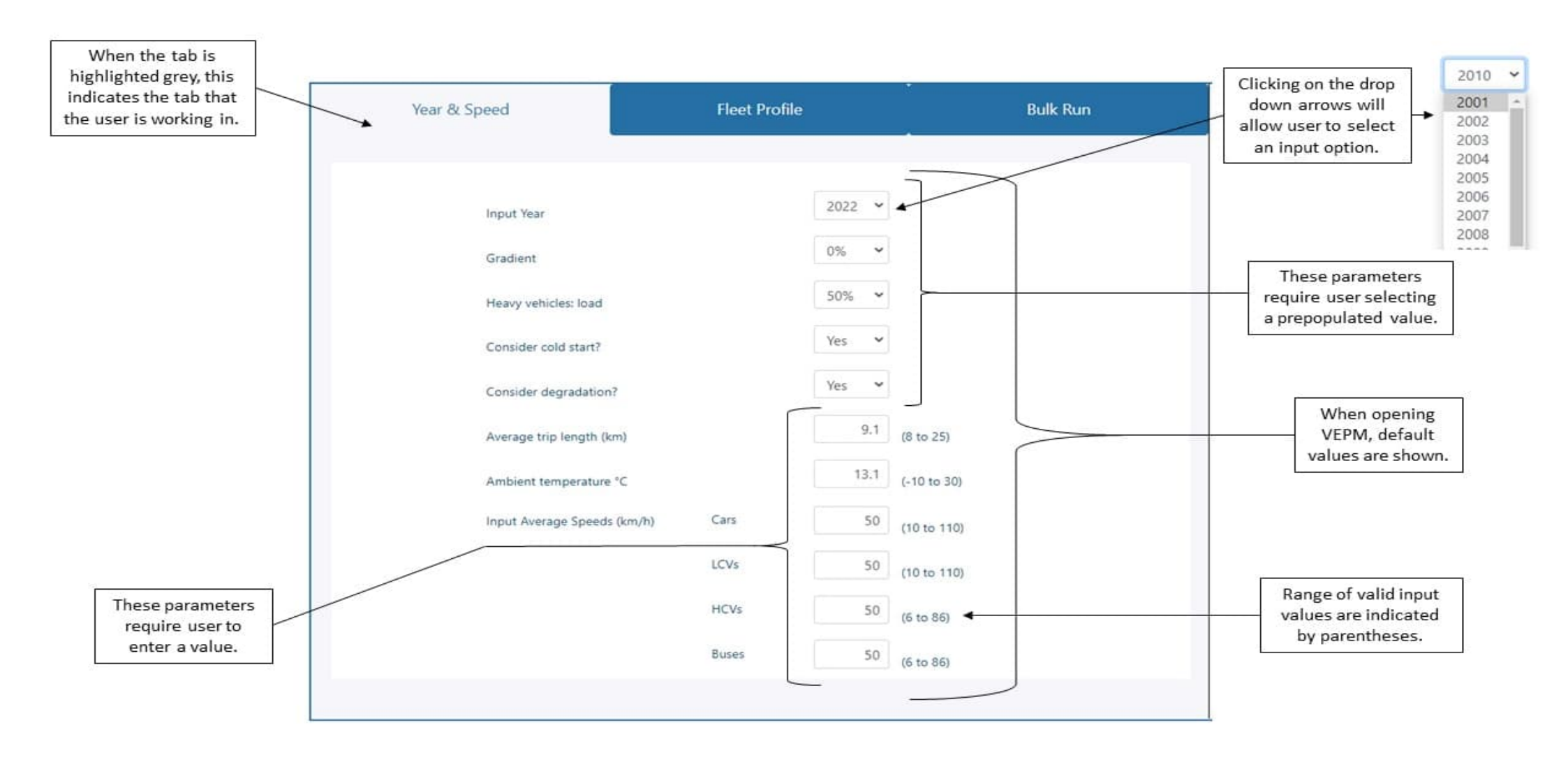

Figure 3.1: Overview of the left-hand side (inputs) of the "Year & Speed" tab on VEPM 7.0.

# 3.1 Year & Speed input parameters

Details of the required input parameters of VEPM are the same as in previous versions of VEPM<sup>3</sup> and are described as follows:

| Year                           | The analysis year must be between 2001 and 2050. VEPM selects a pre-<br>defined default fleet profile for the New Zealand fleet using the year<br>selected.                                                                                                    |  |  |  |  |  |
|--------------------------------|----------------------------------------------------------------------------------------------------|--|--|--|--|--|
| Gradient                       | Road gradients between -6% and +6% can be selected in 2% increments.                                                                                                    |  |  |  |  |  |
| Load                           | Loading factors for heavy commercial vehicles (HCVs) of 0%, 50% and 100% can be selected. The default loading factor is 50%.                                                                                                    |  |  |  |  |  |
| Consider cold<br>start?        | When a vehicle is started from cold, emissions are substantially higher until<br>the engine and catalyst warm up. Cold start emissions are estimated in the<br>model for each vehicle class except HCVs. Cold start emissions are affected<br>by the user-defined ambient temperature and the average trip length. Cold<br>start emission factors are not available for HCVs. It is likely that commercial<br>vehicles spend the majority of their life in use, hence cold start is not a<br>significant factor in their operation. |  |  |  |  |  |
| Consider<br>degradation?       | The model allows the user to consider degradation effects of the vehicle<br>fleet. Considering degradation will increase the fleet weight emissions<br>factors as the model assumes that vehicles with higher mileage are more<br>likely to degrade compared to vehicles with lower mileage. If the user<br>chooses to ignore degradation effects, the results will reflect vehicles with<br>50,000km of accumulated mileage for cars and light duty vehicles, and no<br>accumulated mileage (ie new) for heavy duty vehicles.      |  |  |  |  |  |
| Average trip length<br>(km)    | The model allows the user to define average trip lengths. Trip length is used<br>to calculate cold start emissions. For example, a shorter average trip length<br>will result in higher average emissions because the proportion of the trip in<br>cold start conditions is higher. The default value in VEPM is 9.1km.                                                                                                    |  |  |  |  |  |
| Ambient<br>temperature (°C)    | The ambient temperature must be between -10 and 30°C. The ambient temperature affects cold start emissions, with higher emissions at lower temperatures. The default is set at 13.1°C to reflect an average winter temperature in Auckland. For specific times or day or year, or other locations, this variable should be adjusted.                                                                                                    |  |  |  |  |  |
| Input average<br>speeds (km/h) | Users are required to input average speeds which must be between 10 and 110 km/h for cars and light commercial vehicles (LCVs). Heavy commercial vehicles (HCVs) and buses speed range is based on load and gradient inputs. When the user changes the load and gradient, the minimum and maximum speed will be changed for HCVs and buses. Table 3.1 shows the speed range for HCVs and buses for various load and gradient inputs.                                                                                                |  |  |  |  |  |

<sup>&</sup>lt;sup>3</sup> Waka Kotahi NZ Transport Agency, 2020. Vehicle emissions prediction model (VEPM 6.1) user guide v4.0.

| Load | Gradient | Speed Range (km/h) |
|------|----------|--------------------|
| 0%   | -6%      | 6 to 72            |
| 0%   | -4%      | 6 to 75            |
| 0%   | -2%      | 6 to 75            |
| 0%   | 0%       | 6 to 86            |
| 0%   | 2%       | 6 to 86            |
| 0%   | 4%       | 6 to 71            |
| 0%   | 6%       | 6 to 70            |
| 50%  | -6%      | 6 to 72            |
| 50%  | -4%      | 6 to 75            |
| 50%  | -2%      | 6 to 75            |
| 50%  | 0%       | 6 to 86            |
| 50%  | 2%       | 6 to 84            |
| 50%  | 4%       | 6 to 65            |
| 50%  | 6%       | 6 to 50            |
| 100% | -6%      | 6 to 72            |
| 100% | -4%      | 6 to 75            |
| 100% | -2%      | 6 to 75            |
| 100% | 0%       | 6 to 86            |
| 100% | 2%       | 6 to 78            |
| 100% | 4%       | 6 to 54            |
| 100% | 6%       | 6 to 38            |

Table 3.1: HCV and buses speed range for various load and gradient inputs

### 4 Input data - Fleet Profile

To calculate emissions for a single scenario, data is required to be inputted in the "Year & Speed" tab of VEPM additionally, optional inputs can be entered in the "Fleet Profile" tab for single scenario emissions calculations. Together, the "Year & Speed" and "Fleet Profile" inputs determine the fleet weighted emissions factors (outputs).

The "Fleet Profile" requires the percentage of vehicle kilometres travelled (%VKT) by each vehicle class to give an overview of the type, number, age and condition of vehicles on the road during the selected fleet year. Percentage of vehicle kilometres travelled (%VKT) by each vehicle class can be based on either user defined or default values. Wherever possible, site-specific data, or data from nearby locations should be used to estimate the proportion of diesel vehicles, particularly HCVs.

The default fleet profile is based on results from the Ministry of Transport vehicle fleet emissions model (VFEM). The VFEM output includes actual fleet data up to 2019, with projections out to 2050. For the selected year, the model will use the Ministry of Transport fleet profile for that particular year as the default values.<sup>4</sup>

Figure 4.1 shows an annotated screenshot of the "Fleet Profile" tab on VEPM 7.0.

<sup>&</sup>lt;sup>4</sup> Waka Kotahi NZ Transport Agency, 2020. Vehicle emissions prediction model (VEPM 6.1) user guide v4.0.

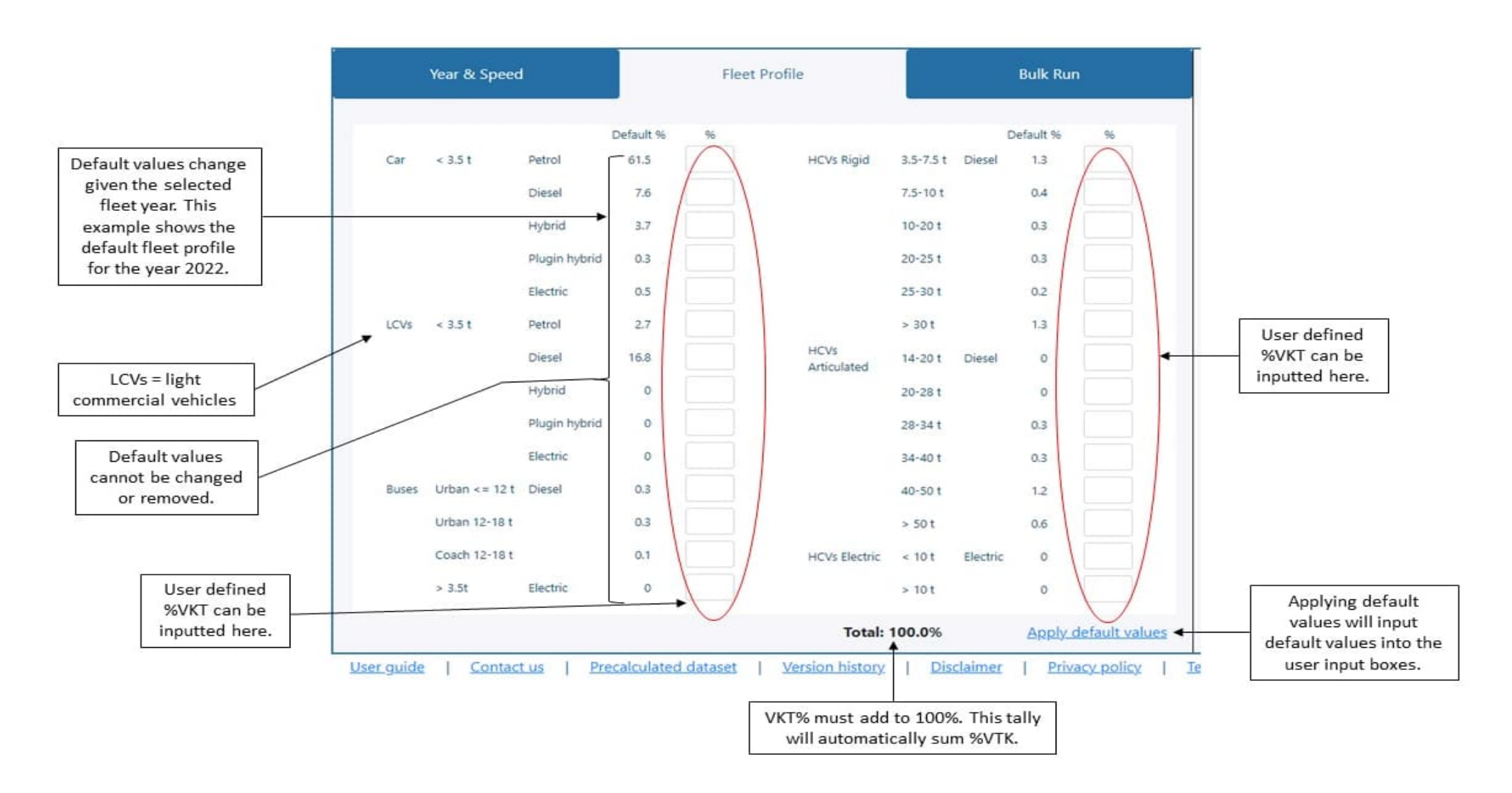

Figure 4.1: Overview of the left-hand side (inputs) of the "Fleet Profile" tab on VEPM 7.0.

To calculate fleet weighted emission for a single scenario, the user can follow the steps below to make changes in the left-hand side (inputs) of the "Fleet Profile" tab.

- 1 Percentage of vehicle kilometres travelled (VKT) by each vehicle class can be based on either user defined or default values. When VEPM is opened default %VKT is prepopulated and based off the selected fleet year (in the "Year & Speed" tab).
- 2 The user can enter site-specific %VKT into the white boxes next to the default values. User defined %VKT should be used wherever possible to give accurate site-specific outputs.
- When user defined values are inputted, the %VKT must add to 100%. If the %VKT does not add to 100% the model will not calculate, and an error message will pop up. The tally at the bottom right of the online VEPM automatically sums %VKT for ease for the user.
- 4 Where a user defined value is not specified (but the %VKT adds to 100%) the VEPM will assume the value to be 0%.
- 5 When no values are entered into the user defined %VKT the model will use default values. Additionally, after entering in user defined %VKT the user can click "Apply default values" to apply the default values for that fleet year.

#### 5 Right-hand side: Outputs

This section gives instructions for the right-hand side outputs of the model. Figure 5.1 shows an annotated screenshot of the right-hand side outputs of VEPM 7.0.

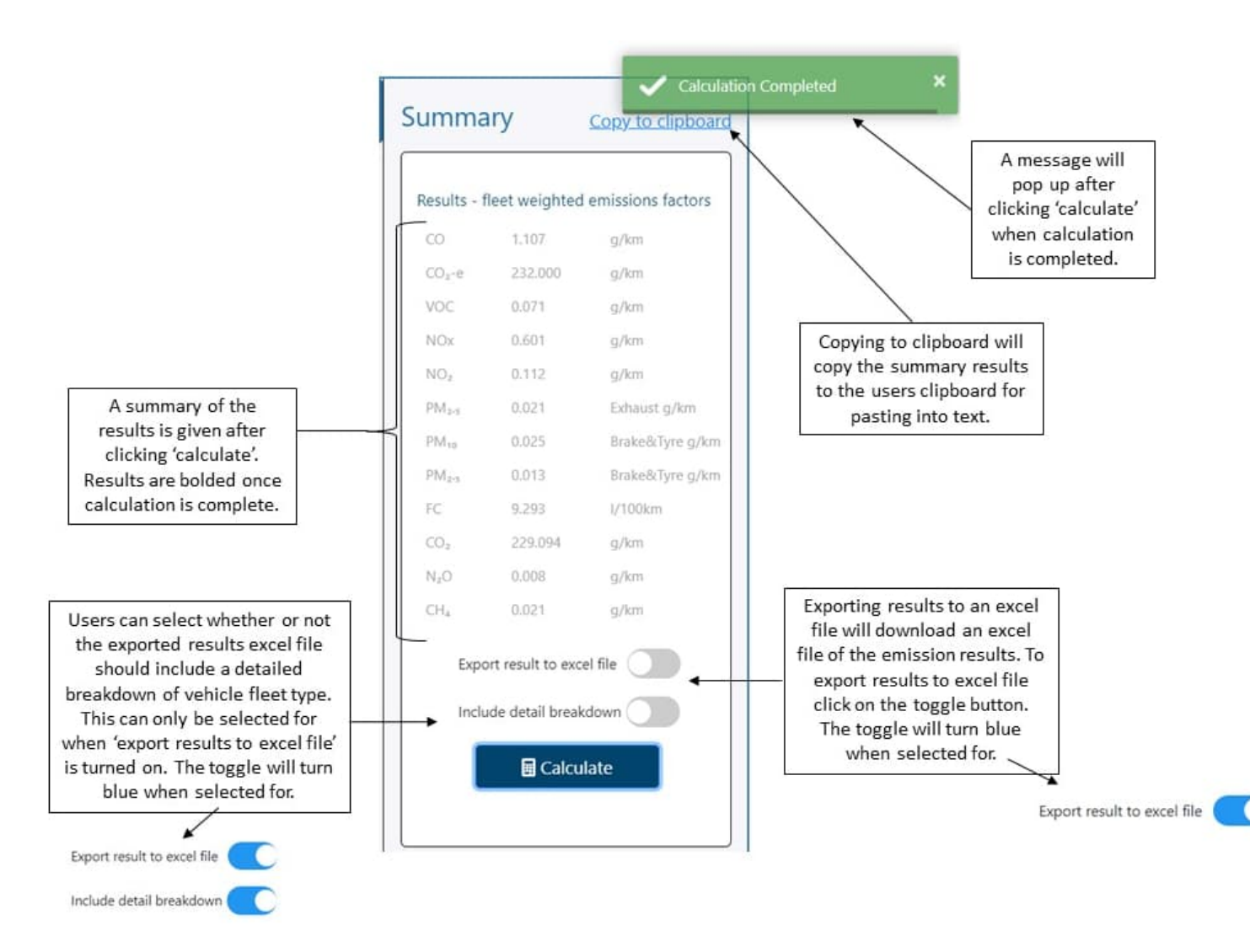

Figure 5.1: Overview of the right-hand side output of the VEPM 7.0.

Once the input data is entered the following instructions can be used to navigate the right-hand side (outputs) of VEPM 7.0.

- 1 Once the scenario values are inputted, the user must click "Calculate" for calculation of fleet weighted vehicle emissions
- 2 Copying to clipboard will automatically copy the results summary including: CO, CO<sub>2</sub>-e, VOC, NOx, NO<sub>2</sub>, PM<sub>2.5</sub>, PM<sub>10</sub>, PM<sub>2.5</sub>, FC, CO<sub>2</sub>, N<sub>2</sub>O and CH<sub>4</sub>
- 3 (Exporting results to an excel file) will download an export file (see Figure 5.2). This file is taken from the previous spreadsheet version of the model (VEPM 6.3) and will present the input parameters the user has selected, an overview of the results and fleet emission factors sheet, which includes a detailed breakdown of emission factors for the selected fleet year. To export results to an excel file click the toggle next to "Export result to an excel file" the toggle

will turn blue when this feature is selected for. The user must click "Calculate" for calculation of emissions to occur and for the excel file to download

4 Users can select whether the exported results excel file includes a detailed breakdown of vehicle fleet type (Figure 5.3). Including a detailed breakdown allows the user to view the following vehicle fleet parameters:

Year, Fleet, EfMethod, Category, Fuel Type, Segment, Standard, StandardOrigin, Technology, Mode, Pollutant, Speed, SlopePercent, LoadPercent, ColdStart, Degradation, Temperature, AveTripLength, RatioFleet, AgeYears, VktCummulative, Fuelld, FuelCorrFactor, FuelRealWorldCorrFactor, DegradationCorrFactor, GradientCorrFactor, ColdStartPenalty, EfHot and EfTotal.

The detailed breakdown can only be selected when "Export results to excel file" is turned on. To include a detailed breakdown, click the toggle next to "Export result to an excel file" the toggle will turn blue when this feature is selected for. Again, the user must click "Calculate" for calculation of emissions to occur and for the downloaded excel file to include a detailed breakdown.

Figure 5.2 shows a screenshot of the exported results to an excel file excluding detailed breakdown while Figure 5.3 shows a screenshot of the exported results as an excel file including a detailed breakdown.

#### Figure 5.2: Exporting results to an excel file - excluding detailed breakdown

#### Vehicle Emissions Prediction Model 6.3

See VEPA user multie for instructions. User input regulared in white sette (peer and speed) User input optional in gray sette

Input Year: 2025

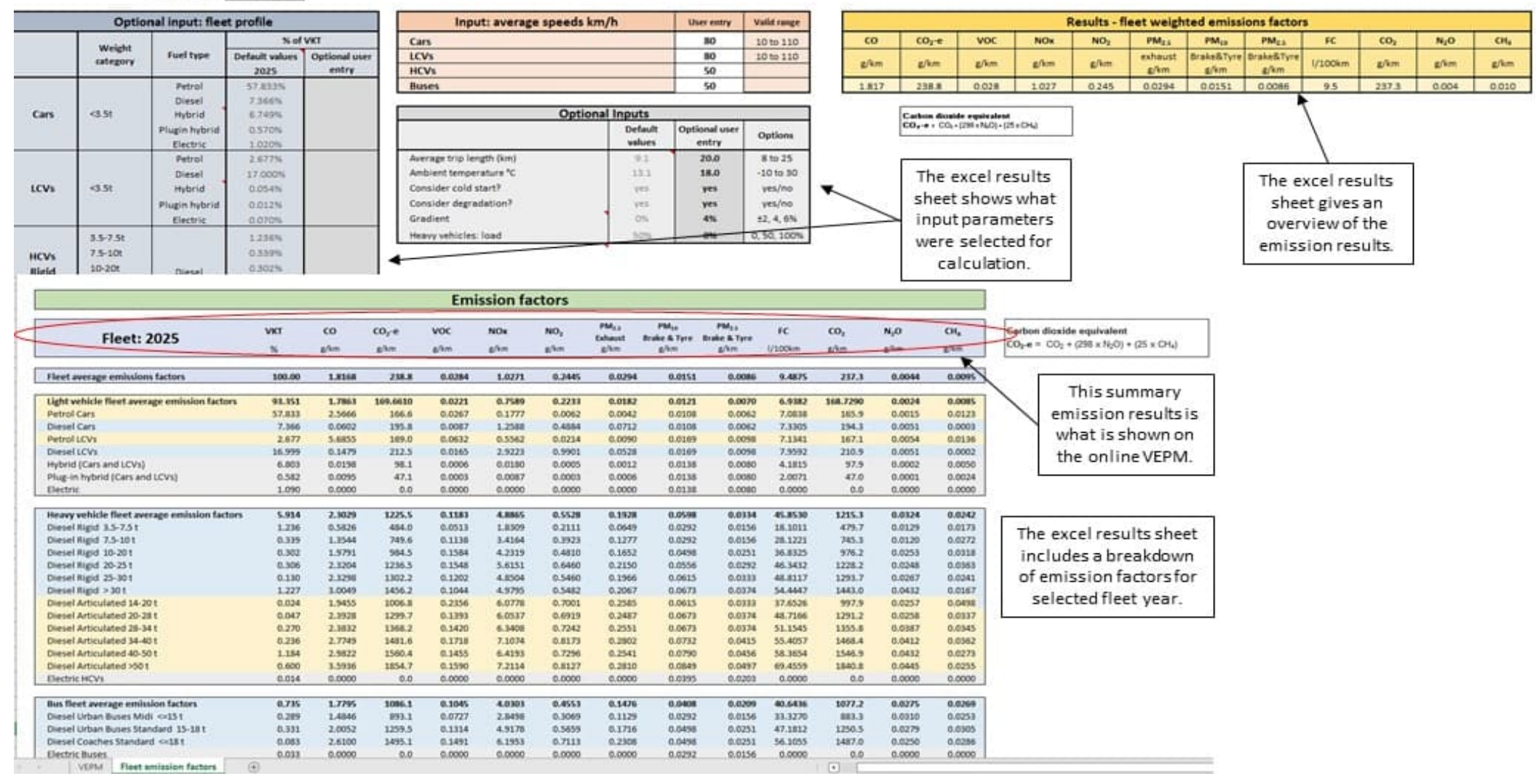

#### Figure 5.3: Exporting results to an excel file - including detailed breakdown

| 1 YearFleet | EfMethod | Category   | FuelType     | Segment                        | Standard | StandardOrigin | Technology | Mode           | Pollutant | Speed | SlopePercent | LoadPercent | ColdStart | Degradation | Temperature | AvgTripLength | RatioFleet             | AgeYea |
|-------------|----------|------------|--------------|--------------------------------|----------|----------------|------------|----------------|-----------|-------|--------------|-------------|-----------|-------------|-------------|---------------|------------------------|--------|
| 2 2025      | EUR      | BUS        | Diesel       | Coaches Standard <=18 t        | Euro I   | Euro I         | -          | Urban Off Peak | CH4       | 50    | 4            | 0           | True      | True        | 18          | 20            | 1.8885350607313672E-05 | 28     |
| 3 2025      | EUR      | BUS        | Diesel       | Coaches Standard <=18 t        | Euro II  | Euro II        | -          | Urban Off Peak | CH4       | 50    | 4            | 0           | True      | True        | 18          | 20            | 1.4718194136136063E-05 | 24     |
| 4 2025      | EUR      | BUS        | Diesel       | Coaches Standard <=18 t        | Euro III | Euro III       | -          | Urban Off Peak | CH4       | 50    | 4            | 0           | True      | True        | 18          | 20            | 5.686839171864631E-05  | 20     |
| 5 2025      | EUR      | BUS        | Diesel       | Coaches Standard <=18 t        | Euro IV  | Euro IV        | SCR        | Urban Off Peak | CH4       | 50    | 4            | 0           | True      | True        | 18          | 20            | 8.212039213899008E-05  | 15     |
| 6 2025      | EUR      | BUS        | Diesel       | Coaches Standard <=18 t        | Euro V   | Euro V         | EGR        | Urban Off Peak | CH4       | 50    | 4            | 0           | True      | True        | 18          | 20            | 0.00014480298402908895 | 6      |
| 7 2025      | EUR      | BUS        | Diesel       | Coaches Standard <=18 t        | Euro V   | Euro V         | SCR        | Urban Off Peak | CH4       | 50    | 4            | 0           | True      | True        | 18          | 20            | 0.0004344090080939215  | 6      |
| 8 2025      | EUR      | BUS        | Diesel       | Urban Buses Midi <=15 t        | Euro I   | Euro I         | -          | Urban Off Peak | CH4       | 50    | 4            | 0           | True      | True        | 18          | 20            | 0.00010319661106333842 | 28     |
| 9 2025      | EUR      | BUS        | Diesel       | Urban Buses Midi <=15 t        | Euro II  | Euro II        | -          | Urban Off Peak | CH4       | 50    | 4            | 0           | True      | True        | 18          | 20            | 2.2381043295758815E-05 | 24     |
| 10 2025     | EUR      | BUS        | Diesel       | Urban Buses Midi <=15 t        | Euro III | Euro III       | -          | Urban Off Peak | CH4       | 50    | 4            | 0           | True      | True        | 18          | 20            | 1.2490417433679696E-05 | 20     |
| 11 2025     | EUR      | BUS        | Diesel       | Urban Buses Midi <=15 t        | Euro IV  | Euro IV        | SCR        | Urban Off Peak | CH4       | 50    | 4            | 0           | True      | True        | 18          | 20            | 0.00010647828365543845 | 15     |
| 12 2025     | EUR      | BUS        | Diesel       | Urban Buses Midi <=15 t        | Euro V   | Euro V         | EGR        | Urban Off Peak | CH4       | 50    | 4            | 0           | True      | True        | 18          | 20            | 0.000537124951378073   | 6      |
| 13 2025     | EUR      | BUS        | Diesel       | Urban Buses Midi <=15 t        | Euro V   | Euro V         | SCR        | Urban Off Peak | CH4       | 50    | 4            | 0           | True      | True        | 18          | 20            | 0.0016113748728031041  | 6      |
| 14 2025     | EUR      | BUS        | Diesel       | Urban Buses Standard 15 - 18 t | Euro I   | Euro I         | -          | Urban Off Peak | CH4       | 50    | 4            | 0           | True      | True        | 18          | 20            | 7.554153311144891E-05  | 28     |
| 15 2025     | EUR      | BUS        | Diesel       | Urban Buses Midi <=15 t        | Euro V   | Euro V         | EGR        | Urban Off Peak | со        | 50    | 4            | 0           | True      | True        | 18          | 20            | 0.000537124951378073   | 6      |
| 16 2025     | EUR      | BUS        | Diesel       | Urban Buses Midi <=15 t        | Euro V   | Euro V         | SCR        | Urban Off Peak | со        | 50    | 4            | 0           | True      | True        | 18          | 20            | 0.0016113748728031041  | 6      |
| 17 2025     | EUR      | BUS        | Diesel       | Urban Buses Standard 15 - 18 t | Euro I   | Euro I         | -          | Urban Off Peak | со        | 50    | 4            | 0           | True      | True        | 18          | 20            | 7.554153311144891E-05  | 28     |
| 18 2025     | EUR      | BUS        | Diesel       | Urban Buses Standard 15 - 18 t | Euro II  | Euro II        | -1         | Urban Off Peak | со        | 50    | 4            | 0           | True      | True        | 18          | 20            | 5.8872757875659366E-05 | 24     |
| 19 2025     | EUR      | BUS        | Diesel       | Urban Buses Standard 15 - 18 t | Euro III | Euro III       | -          | Urban Off Peak | со        | 50    | 4            | 0           | True      | True        | 18          | 20            | 0.0002274735855434701  | 20     |
| 20 2025     | EUR      | BUS        | Diesel       | Urban Buses Standard 15 - 18 t | Euro IV  | Euro IV        | SCR        | Urban Off Peak | со        | 50    | 4            | 0           | True      | True        | 18          | 20            | 0.00032848149388042076 | 15     |
| 21 2025     | EUR      | BUS        | Diesel       | Urban Buses Standard 15 - 18 t | Euro V   | Euro V         | EGR        | Urban Off Peak | со        | 50    | 4            | 0           | True      | True        | 18          | 20            | 0.0005792120481296651  | 6      |
| 22 2025     | EUR      | BUS        | Diesel       | Urban Buses Standard 15 - 18 t | Euro V   | Euro V         | SCR        | Urban Off Peak | со        | 50    | 4            | 0           | True      | True        | 18          | 20            | 0.0017376361070512256  | 6      |
| 23 2025     | EUR      | BUS        | Diesel       | Coaches Standard <=18 t        | Euro I   | Euro I         | -          | Urban Off Peak | EC        | 50    | 4            | 0           | True      | True        | 18          | 20            | 1.8885350607313672E-05 | 28     |
| 24 2025     | EUR      | BUS        | Diesel       | Coaches Standard <=18 t        | Euro II  | Euro II        | -          | Urban Off Peak | EC        | 50    | 4            | 0           | True      | True        | 18          | 20            | 1.4718194136136063E-05 | 24     |
| 25 2025     | EUR      | BUS        | Diesel       | Coaches Standard <=18 t        | Euro III | Euro III       | -          | Urban Off Peak | EC        | 50    | 4            | 0           | True      | True        | 18          | 20            | 5.686839171864631E-05  | 20     |
| 26 2025     | EUR      | BUS        | Diesel       | Coaches Standard <=18 t        | Euro IV  | Euro IV        | SCR        | Urban Off Peak | EC        | 50    | 4            | 0           | True      | True        | 18          | 20            | 8.212039213899008E-05  | 15     |
| 27 2025     | EUR      | BUS        | Diesel       | Coaches Standard <=18 t        | Euro V   | Euro V         | EGR        | Urban Off Peak | EC        | 50    | 4            | 0           | True      | True        | 18          | 20            | 0.00014480298402908895 | 6      |
| 28 2025     | EUR      | BUS        | Diesel       | Coaches Standard <=18 t        | Euro III | Euro III       | -          | Urban Off Peak | N2O       | 50    | 4            | 0           | True      | True        | 18          | 20            | 5.686839171864631E-05  | 20     |
| 29 2025     | EUR      | BUS        | Diesel       | Coaches Standard <=18 t        | Euro IV  | Euro IV        | SCR        | Urban Off Peak | N2O       | 50    | 4            | 0           | True      | True        | 18          | 20            | 8.212039213899008E-05  | 15     |
| 30 2025     | EUR      | BUS        | Diesel       | Coaches Standard <=18 t        | Euro V   | Euro V         | EGR        | Urban Off Peak | N2O       | 50    | 4            | 0           | True      | True        | 18          | 20            | 0.00014480298402908895 | 6      |
| 31 2025     | EUR      | BUS        | Diesel       | Coaches Standard <=18 t        | Euro V   | Euro V         | SCR        | Urban Off Peak | N2O       | 50    | 4            | 0           | True      | True        | 18          | 20            | 0.0004344090080939215  | 6      |
| 32 2025     | EUR      | BUS        | Diesel       | Urban Buses Midi <=15 t        | Euro I   | Euro I         | -          | Urban Off Peak | N2O       | 50    | 4            | 0           | True      | True        | 18          | 20            | 0.00010319661106333842 | 28     |
| 33 2025     | EUR      | BUS        | Diesel       | Urban Buses Midi <=15 t        | Euro II  | Euro II        | -          | Urban Off Peak | N2O       | 50    | 4            | 0           | True      | True        | 18          | 20            | 2.2381043295758815E-05 | 24     |
| 34 2025     | EUR      | BUS        | Diesel       | Urban Buses Midi <=15 t        | Euro III | Euro III       | - /        | Urban Off Peak | N2O       | 50    | 4            | 0           | True      | True        | 18          | 20            | 1.2490417433679696E-05 | 20     |
| 35 2025     | EUR      | BUS        | Diesel       | Urban Buses Midi <=15 t        | Euro IV  | Euro IV        | SCR        | Urban Off Peak | N2O       | 50    | 4            | 0           | True      | True        | 18          | 20            | 0.00010647828365543845 | 15     |
| 36 2025     | EUR      | BUS        | Diesel       | Urban Buses Midi <=15 t        | Euro V   | Euro V         | EGR        | Urban Off Peak | N2O       | 50    | 4            | 0           | True      | True        | 18          | 20            | 0.000537124951378073   | 6      |
| 37 2025     | EUR      | BUS        | Diesel       | Urban Buses Midi <=15 t        | Euro V   | Euro V         | SCR        | Urban Off Peak | N2O       | 50    | 4            | 0           | True      | True        | 18          | 20            | 0.0016113748728031041  | 6      |
| 38 2025     | EUR      | BUS        | Diesel       | Urban Buses Standard 15 - 18 t | Euro I   | Euro I         | -          | Urban Off Peak | N2O       | 50    | 4            | 0           | True      | True        | 18          | 20            | 7.554153311144891E-05  | 28     |
| 39 2025     | EUR      | BUS        | Diesel       | Urban Buses Standard 15 - 18 t | Euro II  | Euro II        | -          | Urban Off Peak | N2O       | 50    | 4            | 0           | True      | True        | 18          | 20            | 5.8872757875659366E-05 | 24     |
| 1 1         | VEDM     | Fleet emis | sion factors | Vehicle Type Breakdown         |          |                |            | -1             | 1         | -     | : 11         | -           |           |             | -           | -             | -                      | -      |

### 6 Input data - Bulk Run

The bulk run feature of VEPM provides the option for users to perform multiple runs between 1 to 1000 runs at the same time. The bulk run allows users to repeat a run multiple times with an incremental change in one (or more) parameters. Additionally, the precalculated emission factors feature provides pre-generated results for 1,979,600 common scenarios. The logic for the precalculated results is described further in the hyperlink on VEPM 7.0 highlighted in Figure 6. below.

Figure 6. shows a screenshot of the left-hand side "inputs" of the bulk run tab when opening. Error! Reference source not found. shows an example of a populated bulk run input.

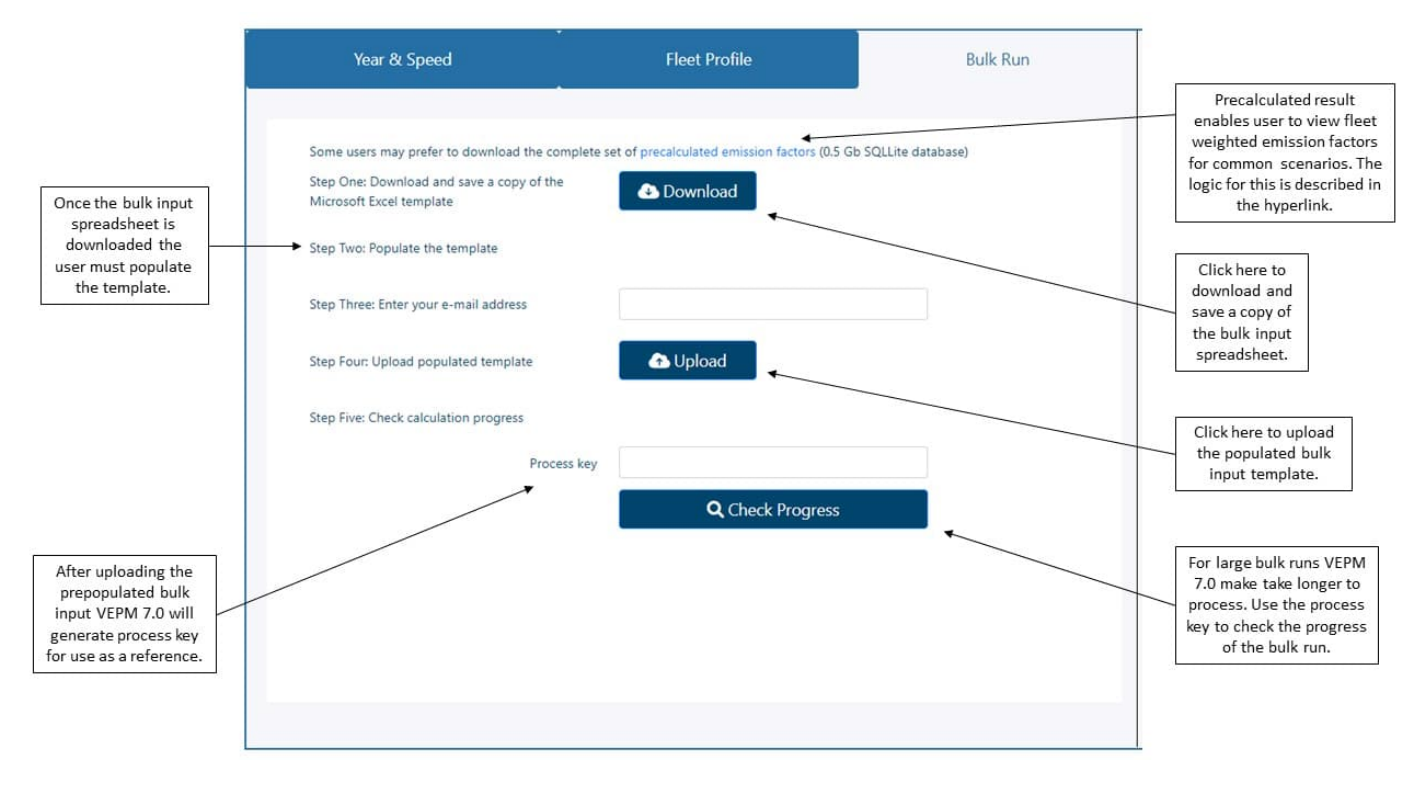

Figure 6.1: Overview of the left-hand side (inputs) of the Bulk Run tab on VEPM 7.0

Figure 6.2: Example of a populated bulk run input on VEPM 7.0

|                                                                                   | Year & Speed                                                                                                    | Fleet Profile                                                                                                    | Bulk Run                                             |                                                                                                    |
|-----------------------------------------------------------------------------------|----------------------------------------------------------------------------------------------------|----------------------------------------------------------------------------------------------------|------------------------------------------------------|----------------------------------------------------------------------------------------------------|
| When the bulk run is complete you can                                             | Step One: Download and save .<br>Microsoft Excel template<br>Step Two: Populate the templat<br>Step Three: Enter your e-mail a<br>Step Four: Upload populated to<br>Step Five: Check calculation pro | a copy of the Download<br>te<br>ddress youremailaddress@h<br>emplate Doload<br>process key 964d0ee9-b580-43c8<br>Process key 964d0ee9-b580-43c8<br>File name BulkTemplate (6).xlsx<br>Include all vehicle type b | ere<br>-83bd-67be2df34bf0<br>-k Progress<br>reakdown | Clicking this will<br>copy the process<br>key to clipboard for<br>future reference and<br>to check progress of<br>the bulk run. |
| download the bulk<br>outputs in excel<br>spreadsheet forming<br>by clicking here. |                                                                                                    | Result read                                                                                                    | dy to download 🛛 🔗                                   | type breakdown.                                                                                                    |

There are four key steps required to carry out a bulk run to calculate fleet weighted emission factors for multiple scenarios in VEPM 7.0.

| Step 1 – Bulk input                         | In the "Bulk Run" tab, click to download and save a copy of the bulk input spreadsheet (see Figure 6.).                                                                                                    |  |  |  |
|---------------------------------------------|----------------------------------------------------------------------------------------------------|--|--|--|
|                                             | Figure 6.1 shows what the downloaded bulk input template will look like upon opening, ready to be populated with bulk run inputs.                                                                                                    |  |  |  |
| Step 2 – Populating the bulk input template | Firstly, the user may need to enable editing in the downloaded bulk input spreadsheet to input scenarios.                                                                                                    |  |  |  |
|                                             | Similar to previous versions of VEPM, users are<br>required to input run number, year and average speed<br>for cars, LCVs, HCVs and buses. Notes are embedded<br>on the bulk input spreadsheet for guidance of the<br>range of valid input values for each parameter (see<br>Figure 6.1). |  |  |  |
|                                             | Optional parameters, highlighted in blue in Figure 6.1,<br>can also be inputted in the bulk input worksheet.<br>Similarly, notes are embedded on the bulk input<br>spreadsheet for the range of valid input values for each<br>optional parameter.                                        |  |  |  |

Figure 6.1: Downloaded bulk input template

Step 3 – Bulk runs

Once the bulk input spreadsheet has been populated the populated excel spreadsheet can be uploaded to VEPM. Instructions on how to upload the populated excel spreadsheet are described below:

Step 3.1 – Enter email address

| Step 3.2 – Upload populated bulk run             | Click the upload button in the bulk run tab (see Figure<br>6.) and select the populated excel bulk run<br>spreadsheet.                                                                                                    |
|--------------------------------------------------|----------------------------------------------------------------------------------------------------|
| Step 3.3 – Model processing bulk run             | The bulk run will be added to the process queue. A background process will pick this job and process it.<br>Please note that the process may take longer for large bulk input runs.                                                                                 |
| Step 3.4 – Including a vehicle type<br>breakdown | If the user requires a breakdown of emission factors by<br>vehicle type, rather than total fleet weighted emissions<br>factors, select the (Include all vehicle type breakdown)<br>(see Figure 6.). The toggle will turn blue when this<br>feature is selected for. |

Step 3.5 – Process key

After uploading the populated bulk input to the online VEPM 7.0, the model will generate a process key to use

| AutoSave 🤇       |             | <b>%</b>         |                |                |                     | BulkT                                    | emplate (5).xls  | ax <del>+</del>        |                           |                 |                 | Alt+Q)                          |               |                      |              |                   |                  |            |
|------------------|-------------|------------------|----------------|----------------|---------------------|------------------------------------------|------------------|------------------------|---------------------------|-----------------|-----------------|---------------------------------|---------------|----------------------|--------------|-------------------|------------------|------------|
| File Hor         | me Ins<br>t | ert Pag<br>Arial | ge Layout      | Formula        | s Data<br>A A       | Review                                   | View H<br>ॐr~ eb | Help PDF-<br>Wrap Text | XChange<br>Genera         | 1               | -               |                                 | Normal 2      | 4 Norn               | nal          | Bad               |                  | <b>=</b>   |
| Paste ✓ For      | rmat Painte | BI               | ⊻ ~   ⊟        | ∃ ~   <u> </u> | <u>A</u> ~          | = = =                                    | € E E            | Merge & Cente          | r ~ \$ ~                  | % <b>9</b> 58   | Condit          | tional Format<br>ting ~ Table ~ | as Good       | Neut                 | tral         | Calculation       | ↓ Insert         | Delete F   |
| 36               | • : [       | × ✓              | f <sub>x</sub> | ı              | 121                 |                                          | Alignment        |                        | 121                       | Number          | 121             |                                 |               | styles               |              |                   |                  | Cells      |
| í B              | с           | D                | E              | F              | G                   | н                                        | 1                | J                      | К                         | L               | м               | N                               | 0             | р                    | Q            | R                 | S                | 1          |
| _                |             | Require          | ed Inputs      |                |                     |                                          |                  |                        |                           |                 | La Valida e com |                                 |               |                      |              |                   |                  |            |
| Run<br>number    | Year        | Speed<br>Car     | Speed<br>LCV   | Speed<br>HCV   | Speed<br>BUS        | Car<br>petrol                            | Car<br>diesel    | Car<br>hybrid          | 7<br>Car plugin<br>hybrid | Car<br>electric | LCV<br>petrol   | LCV<br>diesel                   | LCV<br>hybrid | LCV plugin<br>hybrid | LCV electric | Rigid<br>3.5-7.5t | Rigid<br>7.5-10t | Rij<br>10- |
|                  |             |                  |                |                |                     |                                          |                  |                        |                           |                 |                 |                                 |               |                      |              |                   |                  |            |
| )                |             |                  |                |                | Bus<br>Plea<br>bety | Speed<br>ise enter value<br>ween 6 to 86 |                  |                        |                           |                 |                 |                                 |               |                      |              |                   |                  |            |
| 2<br>3<br>5<br>5 |             |                  |                |                |                     |                                          |                  |                        |                           |                 |                 |                                 |               |                      |              |                   |                  |            |
| 7<br>3<br>9<br>2 |             |                  |                |                |                     |                                          |                  |                        |                           |                 |                 |                                 |               |                      |              |                   |                  |            |
| 2                |             |                  |                |                |                     |                                          |                  |                        |                           |                 |                 |                                 |               |                      |              |                   |                  |            |
| 3                |             |                  |                |                |                     |                                          |                  |                        |                           |                 |                 |                                 |               |                      |              |                   |                  |            |

|                     | for future reference, you can copy this to clipboard by<br>clicking the copy icon next to the process key (see<br>Error! Reference source not found.). |
|---------------------|----------------------------------------------------------------------------------------------------|
|                     | To check the progress of the bulk run, enter the unique process key and click "Check Progress".                                                        |
| Step 3.6 - Complete | When the bulk run is complete selecting (Result ready to download) to download the bulk run output spreadsheet.                                        |

Step 4 – Bulk run outputs

Bulk run allows users to perform multiple runs automatically. Run parameters are inputted into the bulk input sheet (as described in steps 1 to 3), and results are presented in the bulk run output worksheet (see step 3.6).

Emission factors for CO, CO<sub>2</sub>-e, VOC, NOx, NO<sub>2</sub>, NO2, N20, PM exhaust, PM<sub>10</sub>, FC, PM<sub>2.5</sub>, PM<sub>2.5</sub>, FC, CO<sub>2</sub>, CH<sub>4</sub>, EC and PM<sub>2.5</sub> are provided according to the bulk inputs. If the Vehicle Type Breakdown checkbox had been selected by the user on the Bulk Input worksheet, then the remaining columns in the Bulk Output worksheet will also be populated. Figure 6.3 presents the Bulk Outputs for the example input data shown in

Figure *6.2*.

|               |      | Require      | d Inputs     |              | Speed<br>BUS |               |               |               |                                |                        |                               |  |  |
|---------------|------|--------------|--------------|--------------|--------------|---------------|---------------|---------------|--------------------------------|------------------------|-------------------------------|--|--|
| Run<br>number | Year | Speed<br>Car | Speed<br>LCV | Speed<br>HCV |              | Car<br>petrol | Car<br>diesel | Car<br>hybrid | % V<br>Car<br>plugin<br>hybrid | Car<br>Car<br>electric | y Vehicles <<br>LCV<br>petrol |  |  |
| 1             | 2038 | 10           | 10           | 13           | 13           |               |               |               |                                |                        |                               |  |  |
| 2             | 2030 | 11           | 11           | 14           | 14           |               |               |               |                                |                        |                               |  |  |
| 3             | 2038 | 12           | 12           | 15           | 15           |               |               |               |                                |                        |                               |  |  |
| 4             | 2029 | 13           | 13           | 13           | 13           |               |               |               |                                |                        |                               |  |  |
| 5             | 2002 | 14           | 14           | 14           | 14           |               |               |               |                                |                        |                               |  |  |
| 6             | 2026 | 15           | 15           | 15           | 15           |               |               |               |                                |                        |                               |  |  |
| 7             | 2012 | 16           | 16           | 16           | 16           |               |               |               |                                |                        |                               |  |  |
| 8             | 2042 | 17           | 17           | 17           | 17           |               |               |               |                                |                        |                               |  |  |
| 9             | 2016 | 18           | 18           | 18           | 18           |               |               |               |                                |                        |                               |  |  |
| 10            | 2024 | 19           | 19           | 19           | 19           |               |               |               |                                |                        |                               |  |  |
| 11            | 2046 | 20           | 20           | 20           | 20           |               |               |               |                                |                        |                               |  |  |
| 12            | 2021 | 21           | 21           | 21           | 21           |               |               |               |                                |                        |                               |  |  |
| 13            | 2017 | 22           | 22           | 22           | 22           |               |               |               |                                |                        |                               |  |  |
| 14            | 2044 | 23           | 23           | 23           | 23           |               |               |               |                                |                        |                               |  |  |
| 15            | 2034 | 24           | 24           | 24           | 24           |               |               |               |                                |                        |                               |  |  |
| 16            | 2012 | 25           | 25           | 25           | 25           |               |               |               |                                |                        |                               |  |  |
| 17            | 2008 | 26           | 26           | 26           | 26           |               |               |               |                                |                        |                               |  |  |
| 18            | 2045 | 27           | 27           | 27           | 27           |               |               |               |                                |                        |                               |  |  |
| 19            | 2013 | 28           | 28           | 28           | 28           |               |               |               |                                |                        |                               |  |  |
| 20            | 2017 | 29           | 29           | 29           | 29           |               |               |               |                                |                        |                               |  |  |
| 21            | 2001 | 30           | 30           | 30           | 30           |               |               |               |                                |                        |                               |  |  |
| 22            | 2017 | 31           | 31           | 31           | 31           |               |               |               |                                |                        |                               |  |  |
| 23            | 2034 | 32           | 32           | 32           | 32           |               |               |               |                                |                        |                               |  |  |
| 24            | 2037 | 33           | 33           | 33           | 33           |               |               |               |                                |                        |                               |  |  |
| 25            | 2006 | 34           | 34           | 34           | 34           |               |               |               |                                |                        |                               |  |  |
| 26            | 2047 | 35           | 35           | 35           | 35           |               |               |               |                                |                        |                               |  |  |
| 27            | 2005 | 36           | 36           | 36           | 36           |               |               |               |                                |                        |                               |  |  |
| 28            | 2006 | 37           | 37           | 37           | 37           |               |               |               |                                |                        |                               |  |  |
| 29            | 2046 | 38           | 38           | 38           | 38           |               |               |               |                                |                        |                               |  |  |
| 30            | 2019 | 39           | 39           | 39           | 39           |               |               |               |                                |                        |                               |  |  |
| 31            | 2025 | 40           | 40           | 40           | 40           |               |               |               |                                |                        |                               |  |  |
| 32            | 2045 | 41           | 41           | 41           | 41           |               |               |               |                                |                        |                               |  |  |
| 33            | 2040 | 42           | 42           | 42           | 42           |               |               |               |                                |                        |                               |  |  |
| 34            | 2008 | 43           | 43           | 43           | 43           |               |               |               |                                |                        |                               |  |  |
| 35            | 2035 | 44           | 44           | 44           | 44           |               |               |               |                                |                        |                               |  |  |

Figure 6.2: Example bulk input spreadsheet.

Figure 6.3: Example bulk output worksheet for inputs presented in Figure 6.4.

| Run    |          |          |          |          |          |          | PM       |          |          |          |          |          |          |
|--------|----------|----------|----------|----------|----------|----------|----------|----------|----------|----------|----------|----------|----------|
| number | со       | CO2e     | voc      | NOx      | NO2      | N2O      | Exhaust  | PM10     | FC       | CO2      | CH4      | EC       | PM25     |
| 1      | 0.219986 | 272.155  | 0.010248 | 0.406488 | 0.071179 | 0.005646 | 0.006482 | 0.026375 | 11.0178  | 270.299  | 0.006936 | 3.992834 | 0.013938 |
| 2      | 0.493418 | 355.7325 | 0.035478 | 0.710344 | 0.131658 | 0.006784 | 0.017431 | 0.028079 | 14.42541 | 353.4001 | 0.012429 | 5.2227   | 0.014912 |
| 3      | 0.283929 | 292.7373 | 0.011068 | 0.461147 | 0.082458 | 0.005746 | 0.008085 | 0.029376 | 11.76644 | 290.7945 | 0.009221 | 4.285741 | 0.015633 |
| 4      | 0.821386 | 372.0612 | 0.050179 | 1.09993  | 0.19006  | 0.006941 | 0.024918 | 0.026491 | 14.99389 | 369.6737 | 0.01276  | 5.452325 | 0.014012 |
| 5      | 22.93564 | 464.0385 | 2.042445 | 2.794023 | 0.255833 | 0.035103 | 0.198053 | 0.02706  | 18.41345 | 451.3929 | 0.087398 | 6.669526 | 0.014369 |
| 6      | 2.098805 | 491.1906 | 0.063229 | 1.477333 | 0.289479 | 0.007089 | 0.046127 | 0.029773 | 19.46551 | 488.7779 | 0.012011 | 7.168219 | 0.015876 |
| 7      | 18.1553  | 450.5799 | 0.669211 | 2.435968 | 0.340124 | 0.012398 | 0.135205 | 0.026105 | 18.04454 | 445.7913 | 0.043759 | 6.570823 | 0.013817 |
| 8      | 0.121452 | 170.0053 | 0.006003 | 0.226083 | 0.036383 | 0.004922 | 0.003161 | 0.027758 | 6.858037 | 168.3883 | 0.006008 | 2.486768 | 0.014712 |
| 9      | 2.776695 | 334.4745 | 0.335686 | 0.679792 | 0.104616 | 0.010686 | 0.049925 | 0.029768 | 13.57904 | 330.5613 | 0.029146 | 4.894927 | 0.01589  |
| 10     | 0.968997 | 308.6651 | 0.087365 | 0.711843 | 0.126537 | 0.007241 | 0.02556  | 0.026521 | 12.50277 | 306.1614 | 0.013829 | 4.52522  | 0.014032 |
| 11     | 0.140455 | 152.5933 | 0.005515 | 0.194883 | 0.034497 | 0.004113 | 0.003106 | 0.027646 | 6.0179   | 151.2697 | 0.003921 | 2.217735 | 0.01464  |
| 12     | 2.339916 | 414.2716 | 0.147795 | 1.260114 | 0.219686 | 0.008141 | 0.050479 | 0.030108 | 16.49476 | 411.2977 | 0.021912 | 6.044967 | 0.016069 |
| 13     | 5.944263 | 372.5938 | 0.269783 | 1.546556 | 0.274095 | 0.010516 | 0.072046 | 0.026504 | 14.90981 | 368.7289 | 0.029246 | 5.433196 | 0.014031 |
| 14     | 0.373648 | 258.158  | 0.008122 | 0.359251 | 0.085976 | 0.004518 | 0.006652 | 0.027702 | 10.0503  | 256.675  | 0.005462 | 3.744797 | 0.014676 |
| 15     | 0.195165 | 217.2879 | 0.011625 | 0.230383 | 0.04536  | 0.006342 | 0.005812 | 0.029544 | 8.820535 | 215.1233 | 0.010987 | 3.183661 | 0.015736 |
| 16     | 3.484946 | 273.8706 | 0.457697 | 0.539434 | 0.07033  | 0.011969 | 0.049245 | 0.026105 | 11.11074 | 269.3177 | 0.039448 | 3.993428 | 0.013817 |
| 17     | 6.351793 | 293.9963 | 0.728678 | 0.920537 | 0.101772 | 0.01444  | 0.081048 | 0.027776 | 11.84029 | 288.2142 | 0.059159 | 4.267946 | 0.014769 |
| 18     | 0.147255 | 154.3292 | 0.00541  | 0.169627 | 0.032935 | 0.004325 | 0.003358 | 0.029083 | 6.078579 | 152.915  | 0.005013 | 2.241314 | 0.01545  |
| 19     | 5.751593 | 316.2284 | 0.435375 | 1.340586 | 0.185463 | 0.012728 | 0.074092 | 0.026193 | 12.67266 | 311.3348 | 0.044025 | 4.596989 | 0.013863 |
| 20     | 5.096836 | 387.0613 | 0.240416 | 1.680302 | 0.290332 | 0.011097 | 0.073064 | 0.028256 | 15.33766 | 382.9246 | 0.033192 | 5.625777 | 0.015027 |
| 21     | 25.73103 | 454.2921 | 1.393394 | 5.698146 | 0.500518 | 0.033791 | 0.277205 | 0.028453 | 17.59195 | 441.7805 | 0.097673 | 6.47876  | 0.015162 |
| 22     | 1.258567 | 238.3129 | 0.191724 | 0.284458 | 0.045452 | 0.010181 | 0.023183 | 0.026504 | 9.677476 | 234.6412 | 0.025507 | 3.478944 | 0.014031 |
| 23     | 0.196856 | 191.0517 | 0.009936 | 0.236945 | 0.04636  | 0.006241 | 0.005017 | 0.027991 | 7.736144 | 188.9589 | 0.009314 | 2.795133 | 0.014857 |
| 24     | 0.210196 | 185.4571 | 0.007919 | 0.265442 | 0.050283 | 0.005852 | 0.004755 | 0.029417 | 7.460679 | 183.4997 | 0.008544 | 2.70848  | 0.015659 |
| 25     | 6.74367  | 260.1044 | 0.711327 | 1.211024 | 0.12014  | 0.014403 | 0.078418 | 0.025883 | 10.41404 | 254.1789 | 0.065333 | 3.760762 | 0.013695 |
| 26     | 0.14434  | 137.4201 | 0.00433  | 0.144874 | 0.031969 | 0.003918 | 0.002676 | 0.027616 | 5.354123 | 136.1688 | 0.003346 | 1.989189 | 0.01462  |
| 27     | 14.19635 | 379.4208 | 0.786645 | 3.583005 | 0.360269 | 0.014641 | 0.167319 | 0.028973 | 14.88779 | 373.2002 | 0.074305 | 5.476058 | 0.015452 |
| 28     | 15.76734 | 316.3773 | 0.687133 | 3.098761 | 0.316025 | 0.014587 | 0.150125 | 0.025883 | 12.50437 | 310.3491 | 0.067253 | 4.567887 | 0.013695 |
| 29     | 0.051043 | 78.57557 | 0.002245 | 0.066407 | 0.010599 | 0.004092 | 0.000775 | 0.027646 | 3.146634 | 77.28072 | 0.003015 | 1.141193 | 0.01464  |
| 30     | 1.167784 | 220.4643 | 0.127096 | 0.324503 | 0.055956 | 0.008664 | 0.01846  | 0.030278 | 8.92888  | 217.2804 | 0.024084 | 3.217843 | 0.016167 |
| 31     | 0.687199 | 217.3011 | 0.05239  | 0.410961 | 0.078441 | 0.007477 | 0.013332 | 0.026515 | 8.787893 | 214.6332 | 0.017595 | 3.174984 | 0.014028 |
| 32     | 0.132789 | 117.1387 | 0.004123 | 0.1344   | 0.027661 | 0.004279 | 0.002456 | 0.027341 | 4.618227 | 115.7753 | 0.003535 | 1.698764 | 0.014501 |
| 33     | 0.295412 | 219.1123 | 0.007286 | 0.297652 | 0.068323 | 0.00531  | 0.005756 | 0.028588 | 8.609726 | 217.3502 | 0.007187 | 3.182324 | 0.015247 |
| 34     | 9.33539  | 278.7205 | 0.493276 | 2.162596 | 0.242019 | 0.013749 | 0.108389 | 0.02513  | 11.0382  | 273.1867 | 0.057463 | 4.024446 | 0.013356 |
| 35     | 0.84526  | 312.1579 | 0.012655 | 0.873024 | 0.220834 | 0.006167 | 0.013229 | 0.026607 | 12.22447 | 310.0387 | 0.01126  | 4.532966 | 0.014197 |